# クラウド型CMS **DP。CMS スタートガイド** CMSでホームページを作ってみよう

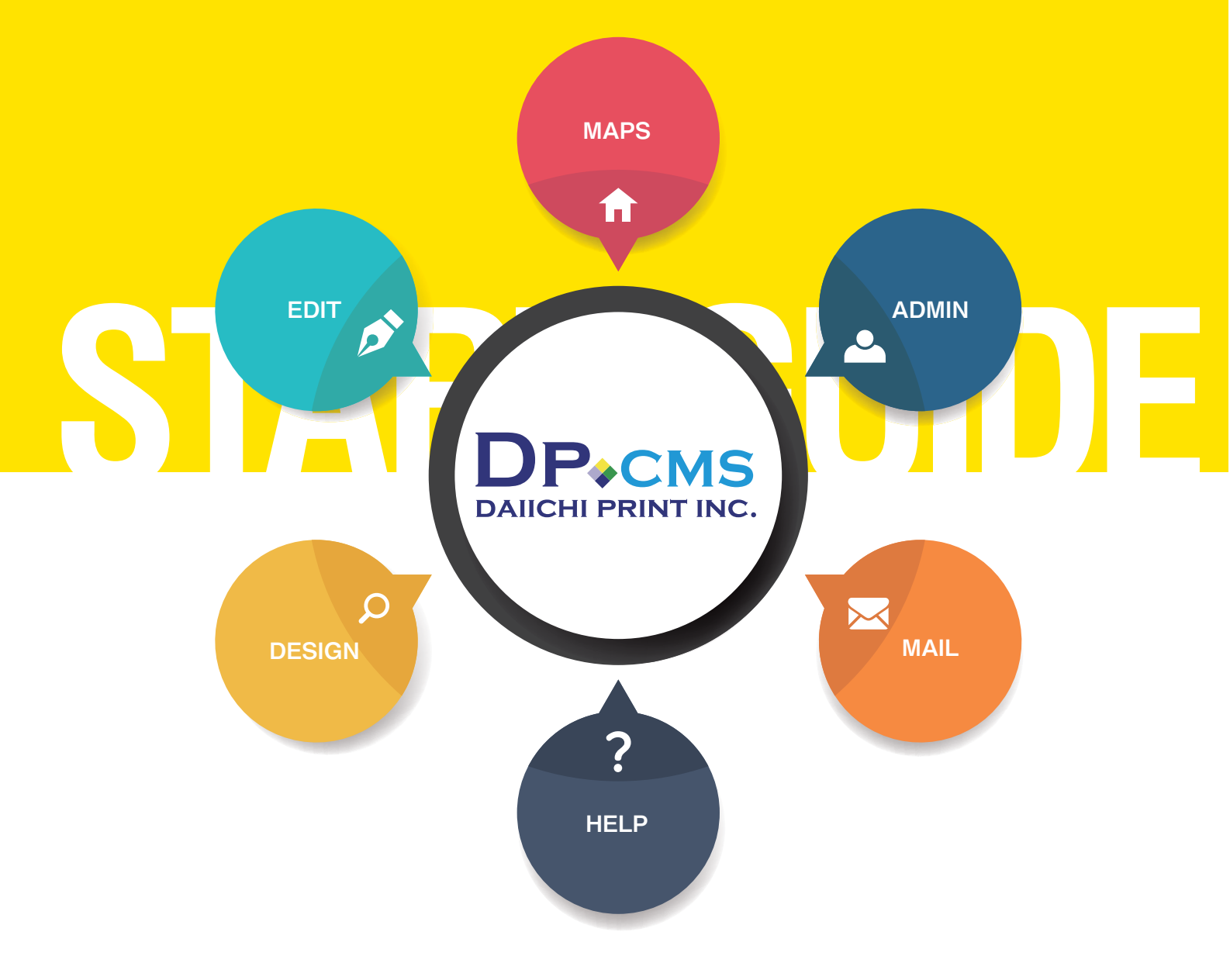

初めての人にも安心!CMSでホームページ作りを サポートしてくれる心強い味方!!

第一印刷株式会社

 スタートガイド
 日次 

 CMSの基本操作が簡単に習得できるスタートガイドです!

05 文字**ゃ画像**を 変更する 切り替える ホームページを編集するために ホームページ内の文字や画像を ダイレクトに編集します。 編集サイトヘログインします。 P.04 p.09 ページ内に 02 マウスの操作を 06 文字 · 画像 · 追加 する 操作の基本となるマウス操作を コンテンツパーツ機能を使ってページ内に 覚えましょう。 新しく文字や画像を追加します。 P.05 р. 10 07 <sup>間違った操作を</sup> 元に戻す 03 メニューの種類 基本のメニューや簡単メニューなど 間違ってしまった操作は元に戻すことが 様々なメニューの種類を覚えましょう。 できます。 P.06 <mark>е. 11</mark> 掲載したい 08 地図情報<sup>を</sup>登録する 画像<sub>をサーバーへ</sub> 保存する ホームページへ掲載したい画像を 掲載されている地図に個別の情報を 事前にサーバーへ保存します。 登録します。

P.07

<sub>Р.</sub> 12

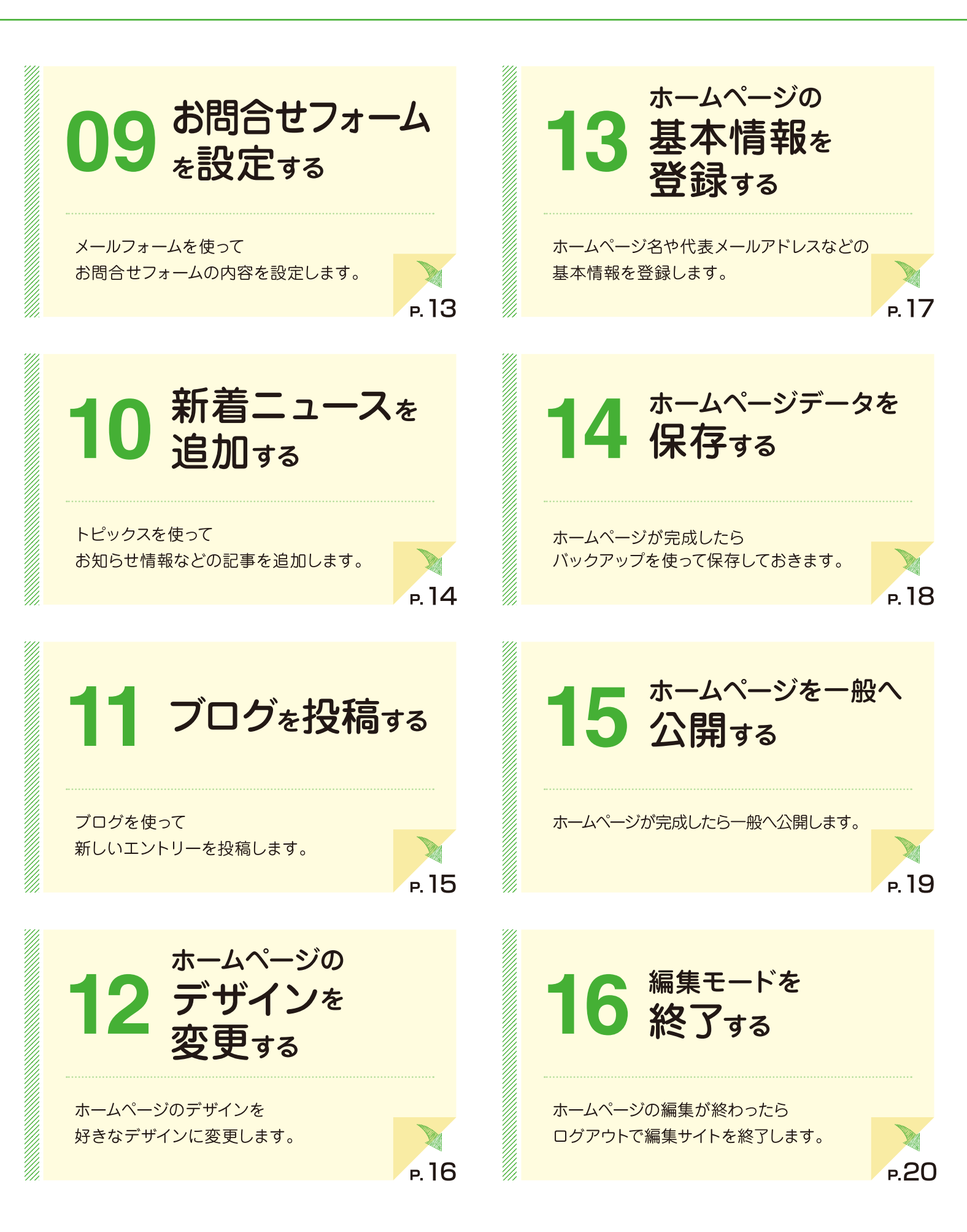

## スタートガイドをご利用いただく前に

### 1. ガイドの記述について

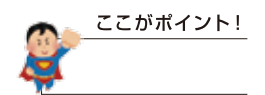

知っておくべき重要な内容をご紹介しています。

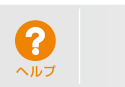

コントロールパネルの 😯 をクリックして、操作マニュアルを 確認します。

### 2. 動作環境

対応 OS・ブラウザについて

| OS   | Windows Vista ・7 ・8<br>※Mac にてご利用いただきますと不具合が発生する可能性が<br>ございますので動作保障はいたしかねます。 |
|------|------------------------------------------------------------------------------|
| ブラウザ | Firefox · Google Chrome                                                      |
|      |                                                                              |

ホームページを編集するために編集サイトへログインします。

## 編集モードに切り替える

01

| step1<br>ログイン画面を表示する                                                    | STEP2<br>編集サイトへログインする                                                             |
|-------------------------------------------------------------------------|-----------------------------------------------------------------------------------|
| ホームページへアクセスする。     あなたのホームページのURL     http://       http://XXXXXXXX.com | ID とパスワードを入力して Login を押す。    ログインID   パスワード                                       |
| 2 規定のキーボードのキーを4回押す。                                                     | <ul> <li>編集サイトが表示される。</li> <li>ログインが完了したら<br/>画面上に "コントロールパネル" が表示される!</li> </ul> |

操作の基本となるマウス操作を覚えましょう。

# 02

マウスの操作を覚える

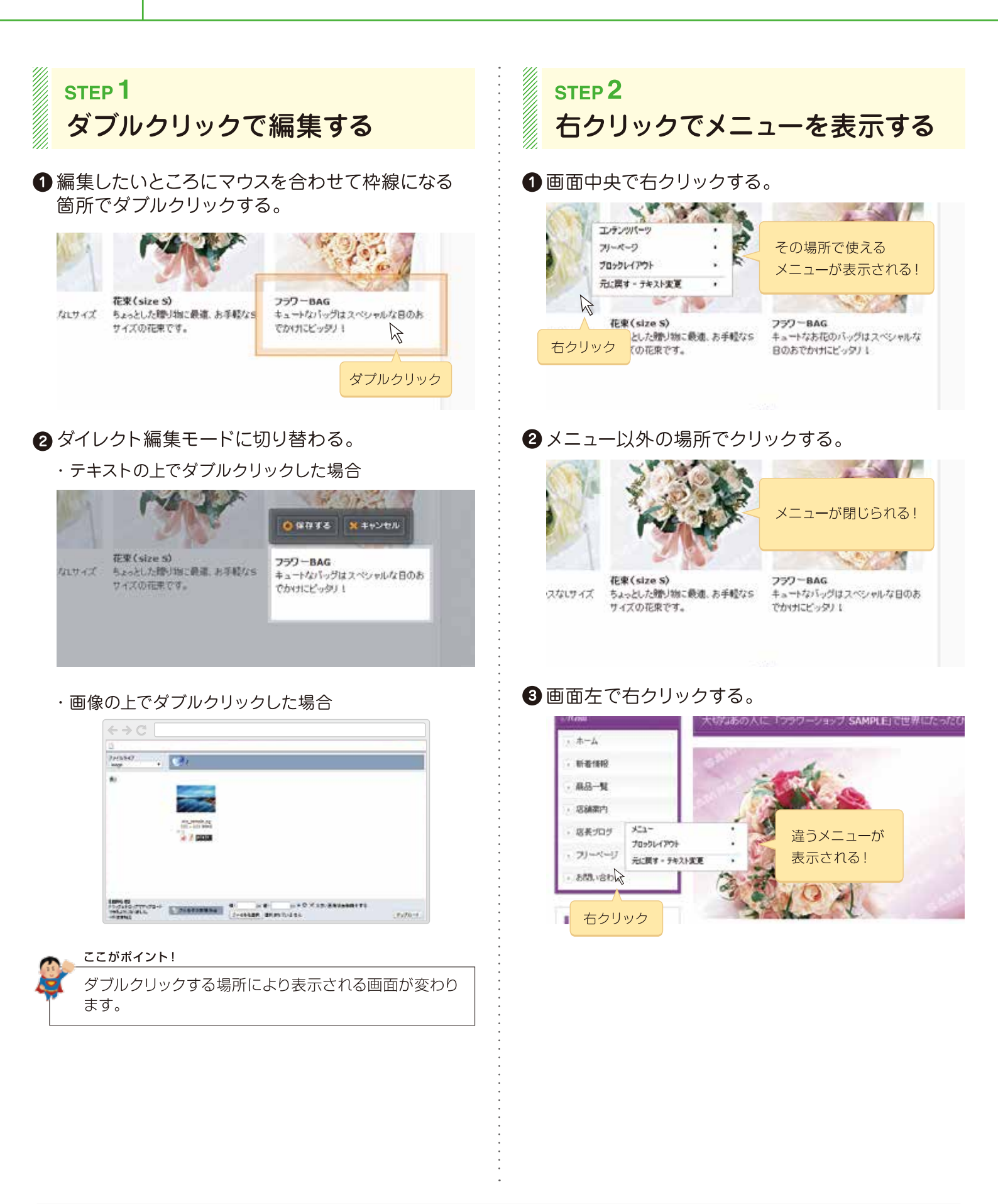

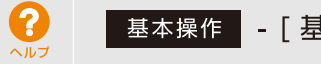

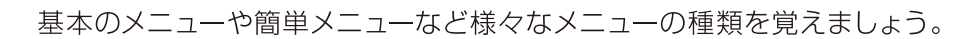

## メニューの種類を覚える

03

?

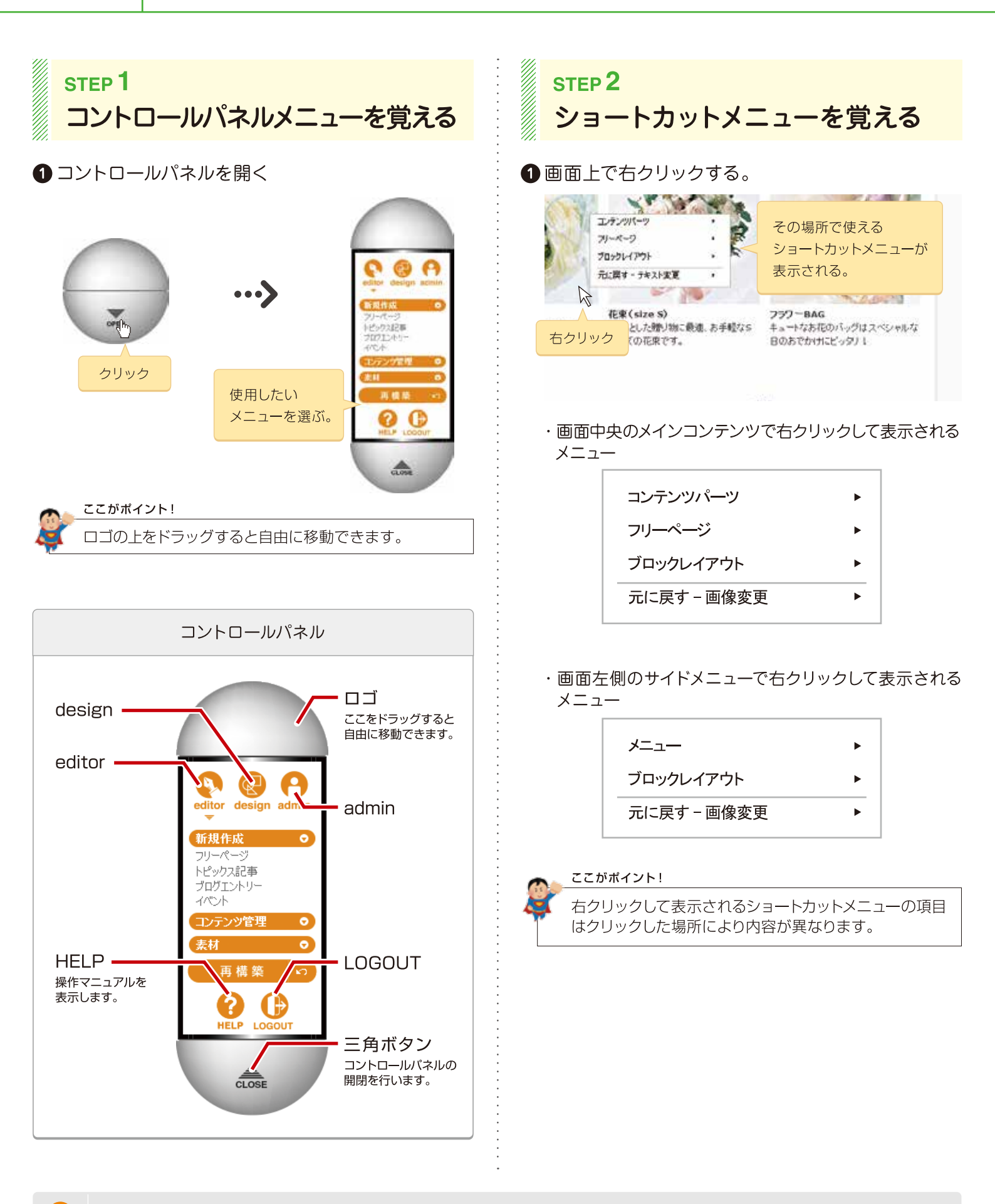

ホームページへ掲載したい画像を事前にサーバーへ保存します。

## 掲載したい画像をサーバーへ保存する

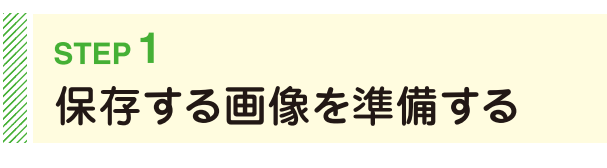

 掲載したい画像をあらかじめパソコン内のフォルダ へ保存しておく。

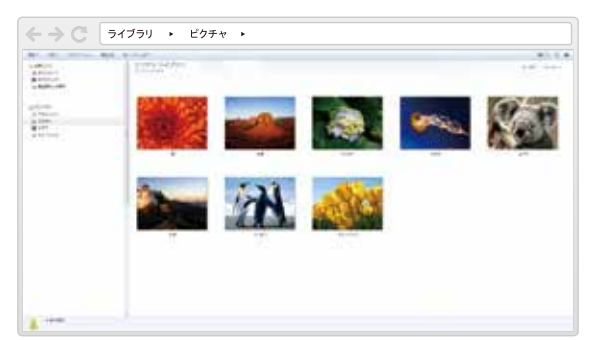

#### ここがポイント!

"デスクトップ"や"ピクチャ"フォルダなどに保存して おくと探しやすくて便利です。 画像の保存方法はパソコンのヘルプなどを確認して ください。 step2 画像管理画面を表示する

 コントロールパネルの [editor]-[素材]-[画像] を選択する。

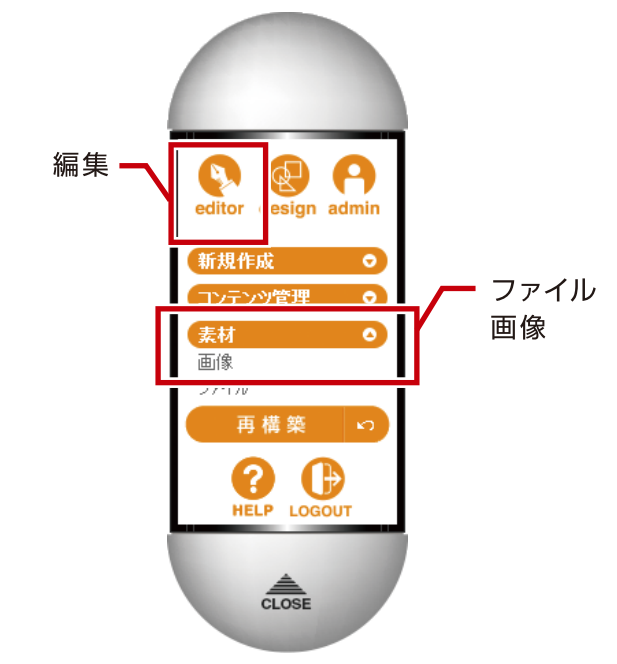

### 2 "サーバーブラウザ"が表示される。

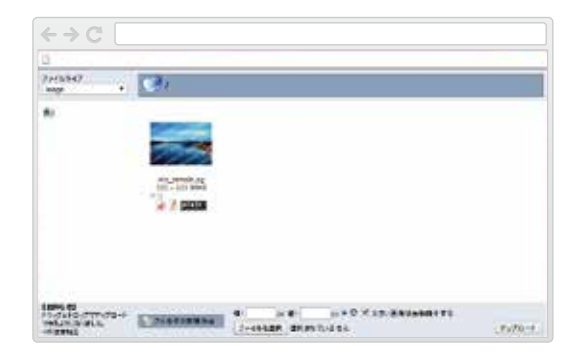

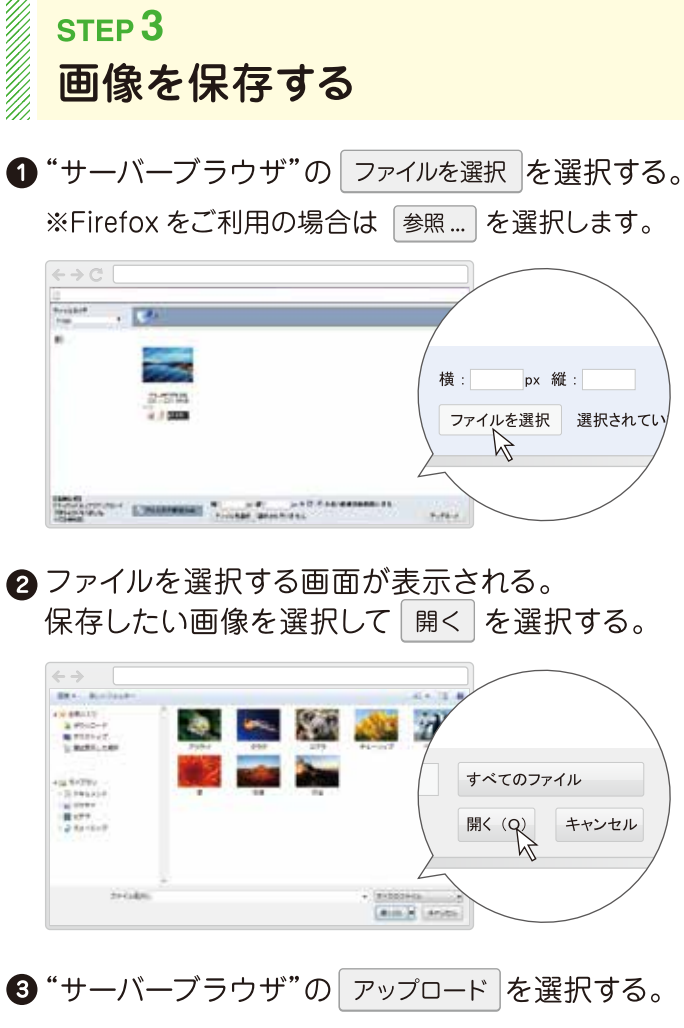

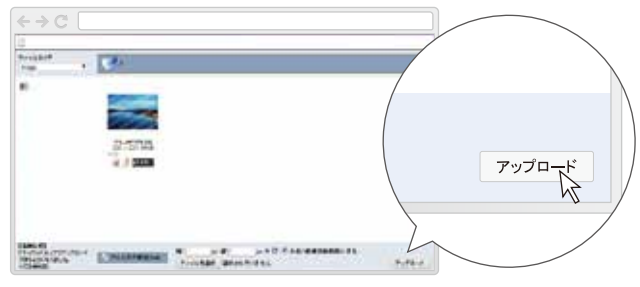

### 4 画像が保存される。

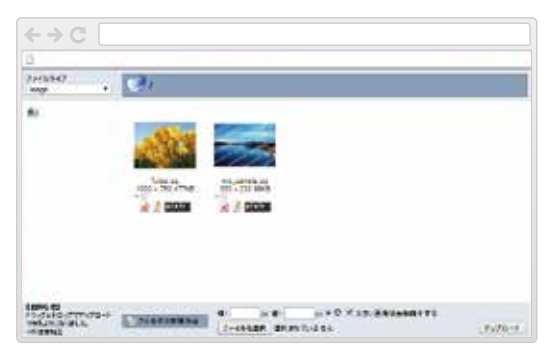

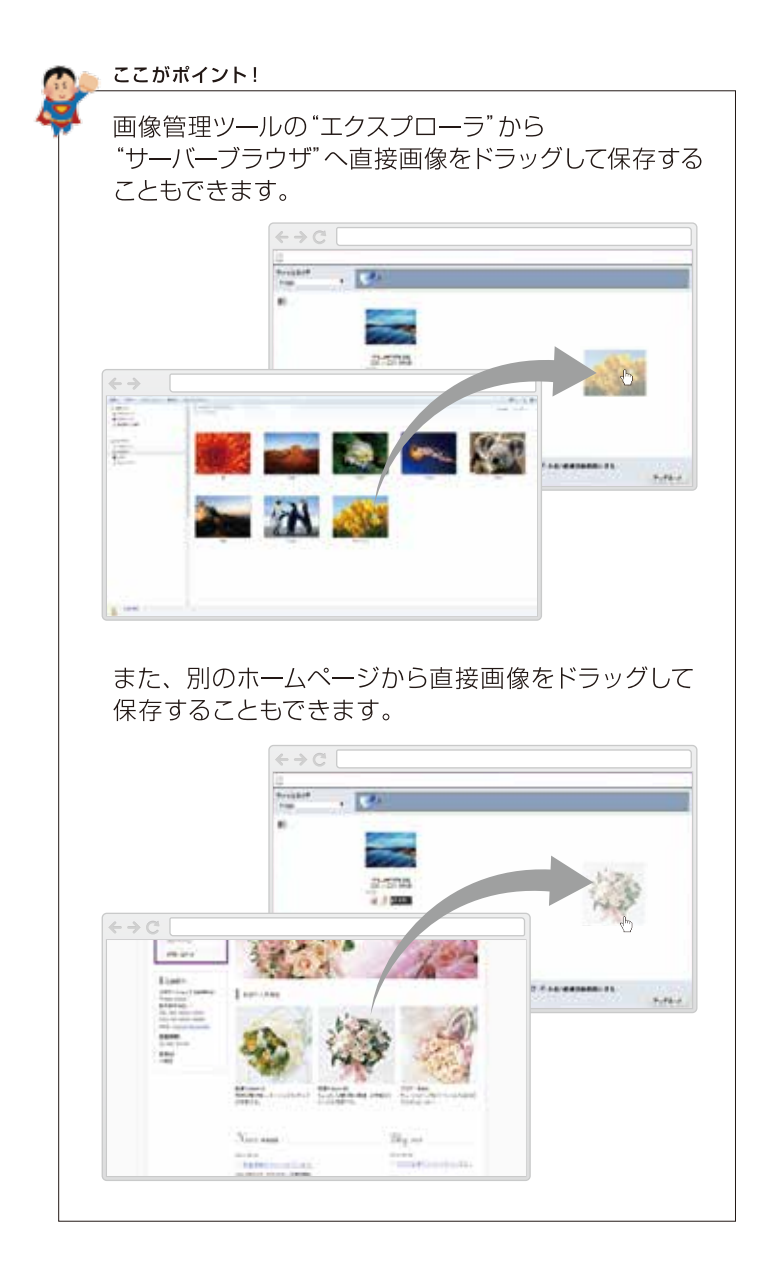

ホームページ内の文字や画像をダイレクトに編集します。

## 文字や画像を変更する

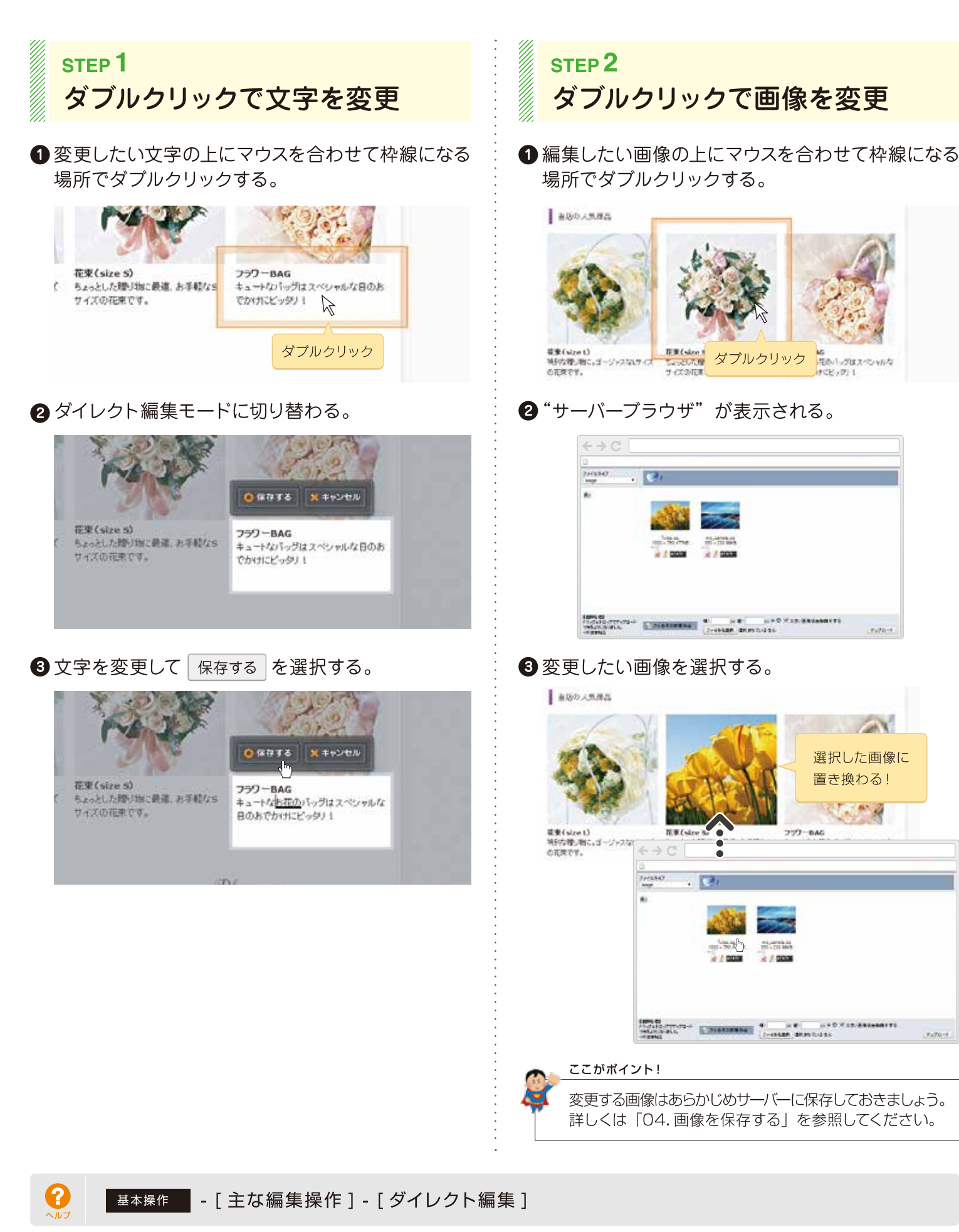

nmet.

CAY

選択した画像に 置き換わる!

15° - 2

ri/0-1

777-BAG

05

コンテンツパーツ機能を使ってページ内に新しく文字や画像を追加します。

## ページ内に文字や画像を追加する

### STEP 1 レイアウト枠を追加する ①ページ内の文字や画像を追加したいところにマウス を合わせ枠線の上でマウスの左ボタンを長押しする。 •®• 今月のおすすめ商品 R 花莱(size l) 花葉(size S) 左ボタン長押し 2 コンテンツパーツメニューから [パーツの追加] を選択する。 今月のおすすめ商品 size S) 合パーツの移動 1 ③コンテンツパーツ画面から追加したいタブ内の パーツを選択する。 AM08389535[1] ④パーツが追加される。 十月のとすずの時間 この上でダブルクリック・テキストの構築 この上でやウスを新神し、パーンの追加・安美・約4-888 AMPLE 追加されたパーツ 209 200

06

- <sub>STEP</sub>2 文字や画像を変更する
- 1 追加されたパーツの上でダブルクリックする。
  - ・文字を変更する場合
     テキスト編集画面で文字を登録して保存する。

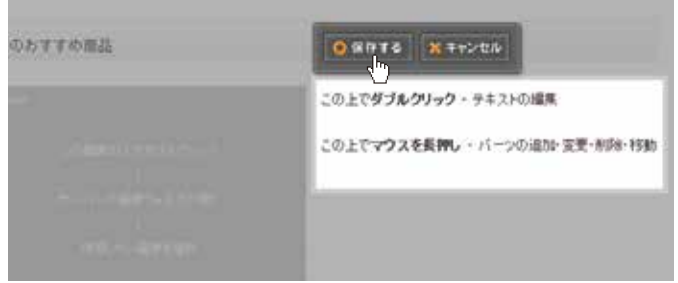

・画像を変更する場合

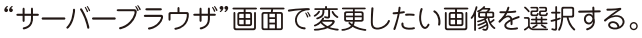

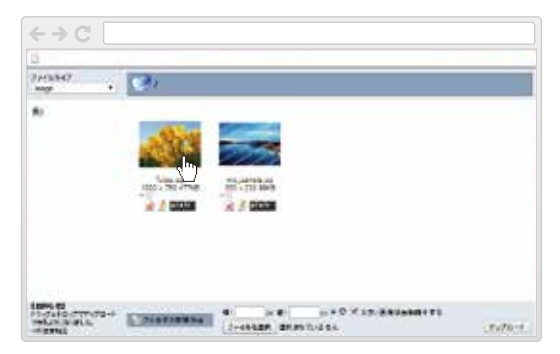

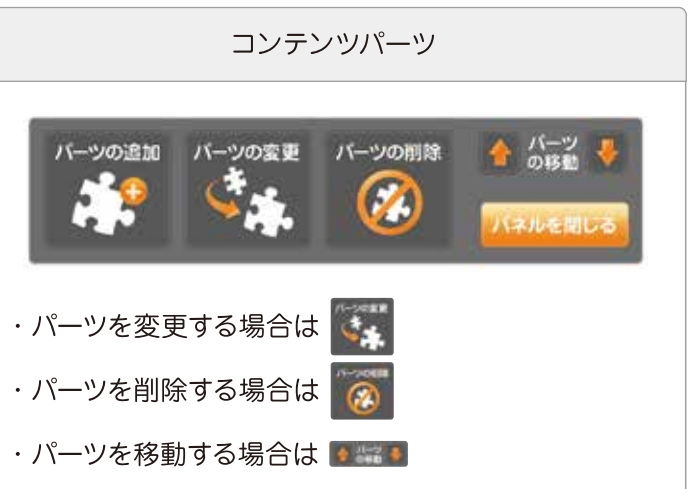

NII .....

TER (size S)

TER(size U)

?

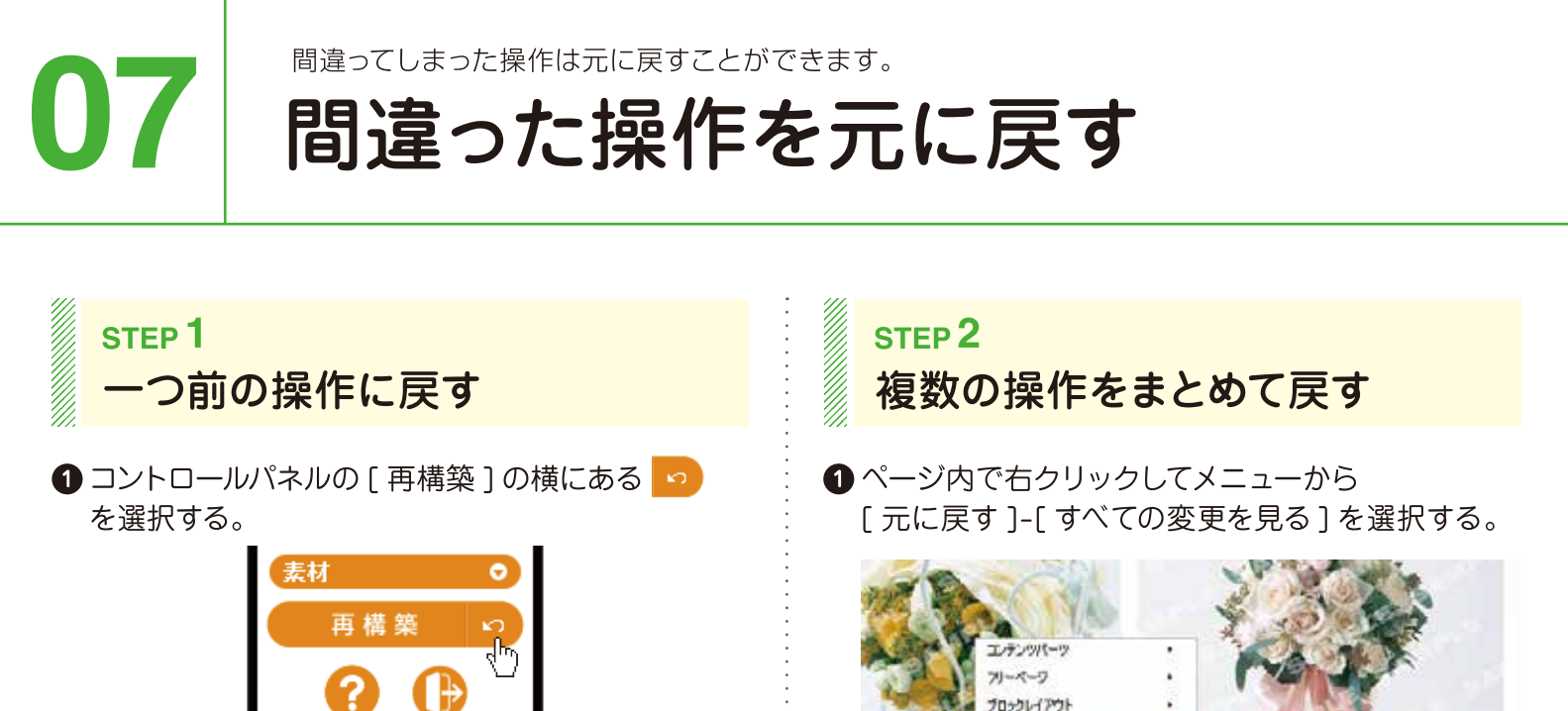

束です。

### 2 戻したい操作の 📀 を選択する。

| 変更日時                | 変更内容                 |       |
|---------------------|----------------------|-------|
| 2014-07-08 19:41:38 | 更变制画                 | R     |
| 2014-07-08 19:41:35 | テキスト変更               | 0     |
| 2014-06-26 17:48:53 | <b>デキスト変更</b><br>点一点 | 0     |
|                     |                      | Close |

Close を選択して"変更リスト"を閉じる。

#### ここがポイント!

3

ー度戻した操作はやり直しができません。

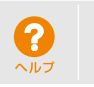

LOGOUT

直前の変更を元に戻します。よろしいですか?

Cancel

HELP

2 確認メッセージの OK を選択する。

OK,

掲載されている地図に個別の情報を登録します。

## 地図情報を登録する

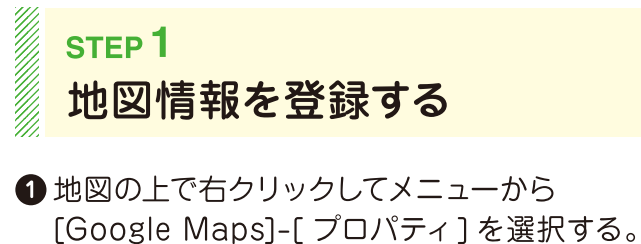

08

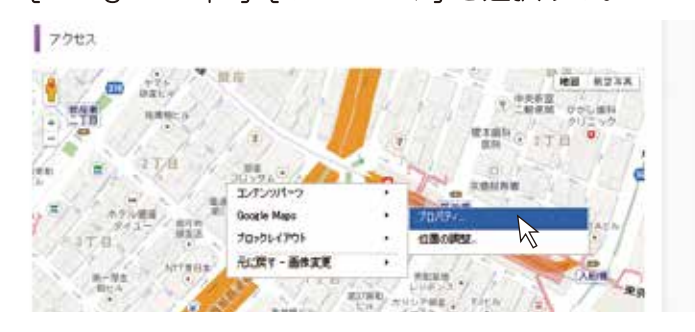

2 "プロパティ"に「タイトル」と「住所」を登録して OK を選択する。

| Arch an en     |                                             |
|----------------|---------------------------------------------|
| saca. A        | ここにダイトルを入力                                  |
| Elfi 🔕         | ここに住所を入力                                    |
| 箱尺 0           | □□□□□●●□□□□□□□□□□□□□□□□□□□□□□□□□□□□□□       |
| 9-1X+ <b>O</b> | <sup>44</sup> 100% ×商志350p×                 |
| 吹き出しコメット 😡     | _   □>-ス 7.4ス   -] Ta-B /   徑 译   □         |
| 地口下山水水 👔       | • □ - x = - x = - x = - = = = = = = = = = = |

#### "プロパティ"ダイアログ

| JULT I I House Repo                                  |                                                                                                    |
|------------------------------------------------------|----------------------------------------------------------------------------------------------------|
| 5 41 6 <b>4 60</b>                                   |                                                                                                    |
| izine 😦                                              |                                                                                                    |
| 10.25 m                                              | *8595CHEAEAEAE                                                                                              |
| 11 12 10 10                                          |                                                                                                    |
| and a state of the                                   | - 100k Silps                                                                                                |
|                                                      |                                                                                                    |
| ampace of                                            | 102-3.767 NS-1.7 NS-2 NS-102                                                                                |
|                                                      | 🛞 Dr. 🛛 Carcer 🛓 Errer                                                                                      |
| 「タイトル」                                               | 地図のタイトル                                                                                                    |
| 「タイトル」<br>「住所」 地間<br>「縮尺」 地間                         | 地図のタイトル<br>図の住所<br>図を表示する尺度                                                                                 |
| 「タイトル」<br>「住所」 地<br>「縮尺」 地<br>「サイズ」 均<br>「吹き出しコ      | 地図のタイトル<br>図の住所<br>図を表示する尺度<br>២図の大きさ<br>★ <b>ント」</b> マウスを合わせた時に表示するコメン                                     |
| 「タイトル」<br>「住所」 地<br>[<br>「縮尺」 地<br>「サイズ」 均<br>「吹き出しコ | 地図のタイトル<br>図の住所<br>図を表示する尺度<br>9回の大きさ<br>メント」 マウスを合わせた時に表示するコメン                                             |
| 「タイトル」<br>「住所」 地<br>「縮尺」 地<br>「サイズ」<br>」<br>「吹き出しコ   | 地図のタイトル<br>図の住所<br>図を表示する尺度<br>地図の大きさ<br>メント」 マウスを合わせた時に表示するコメン<br>レージーン・・・・・・・・・・・・・・・・・・・・・・・・・・・・・・・・・・・ |
| 「タイトル」<br>「住所」 地<br>「縮尺」 地<br>「サイズ」 均<br>「吹き出しコ      | 地図のタイトル<br>図の住所<br>図を表示する尺度<br>2000大きさ<br>メント」マウスを合わせた時に表示するコメント<br>シト」地図の下に常に表示されるコメント                     |

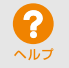

メールフォームを使ってお問合せフォームの内容を設定します。

## お問合せフォームを設定する

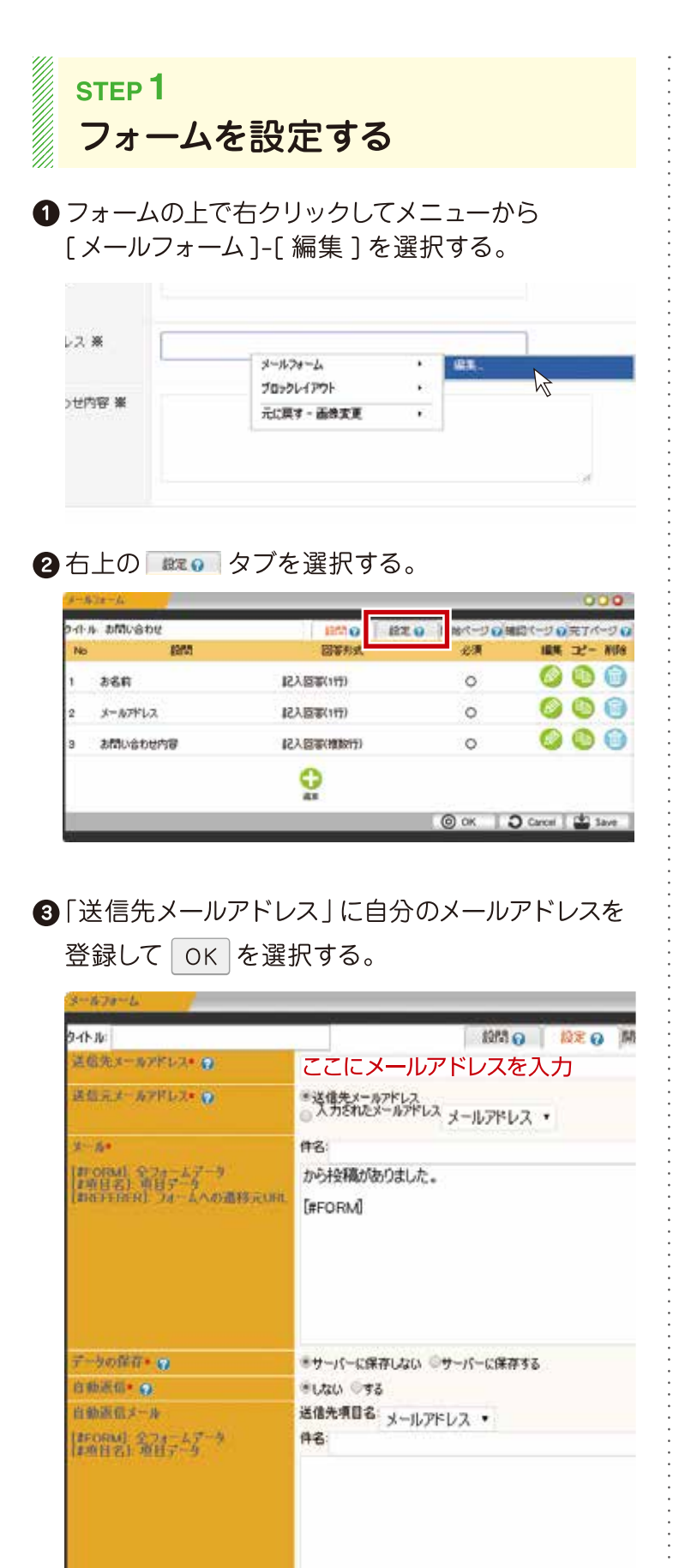

### 【設問】タブ

お問合せフォームに設問を追加することもできます。

| 000                                                                                                    |
|----------------------------------------------------------------------------------------------------|
| 04% 0 08% 0 08% 0 0214-30                                                                                                    |
| ACCESSION ACCESSION ACCESS |
|                                                                                                    |
|                                                                                                    |
|                                                                                                    |
|                                                                                                    |
| 「単一選択(ラジオボタン)」                                                                                                    |
| ◎ 101੯ ◎ 201੯ ◎ 301੯ ◎ 401੯ ◎ 501੯                                                                                                    |
| ・「単一選択(プルボタン)」                                                                                                    |
| 10代 -                                                                                                    |
| 10ft                                                                                                    |
| 20代 30代                                                                                                    |
| 40代                                                                                                    |
|                                                                                                    |
| 「複数回答」                                                                                                    |
| 🔲 10代 🔲 20代 🔲 30代 🔲 40代 🔲 50代                                                                                                    |
| 「都道府県選択」                                                                                                    |
| 北海道  ▼                                                                                                    |
|                                                                                                    |
|                                                                                                    |
|                                                                                                    |
| 「添付ファイル」                                                                                                    |
| ファイルを選択 選択されていません                                                                                                    |
|                                                                                                    |

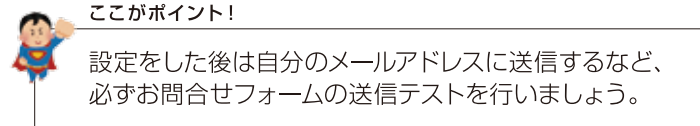

?

]9

トピックスを使ってお知らせ情報などの記事を追加します。

### 新着ニュースを追加する

### <sub>STEP</sub> 1 新しい記事を追加する

 トピックスの上で右クリックしてメニューから [トピックス]-[記事の追加]を選択する。

| News mainte |              |      |                   | Blog 209 |                    |
|-------------|--------------|------|-------------------|----------|--------------------|
| 2011-06-02  | ひらん いわ シリキオ  |      |                   | 2011     | 08-30<br>ログ紀春のタイトル |
| TALAMANIA   | 12992        |      | Elifectifitu :    | N        |                    |
| CALL CRAMM  | ブロックレイアウト    |      | 記事の編集。            | h7       | 30                 |
| NO.0 04 04  | 元に戻す - 茜像実更  |      | 記事の利用後            |          | ジ紀事のタイトル           |
| 7577-2      | コップSAMPLEのホー | 4~-2 | 記事一覧_<br>トピックス設定_ |          | <u>リックをしてテキ</u>    |

### 2トピックス # タブ内の「タイトル」と 「記事の概要」を登録する。

| 12:03        |                           |
|--------------|---------------------------|
|              | 情報の本文の                    |
| 941-16 × 😧   | ここに記事のタイトルを入力             |
| 記事の政策の       | ここに記事の概要を入力               |
| 昭和64-40-4-6  | 新着情報                      |
| PERMIT Q     |                           |
| HH • 🗿       | 2014 • 7 • 11 • 14 • 35 • |
| 95-9先・10     | 本文を表示 •                   |
| ER-IN • 😗    | 表示する・                     |
| O+SHOOME • O | 指定なし(同ウインドウ)・             |
| ステータス 😡      | 公開 •                      |
|              | OK D Cancel               |

③ 本本の タブを選択し、トピックスの本文を登録して
 OK を選択する。

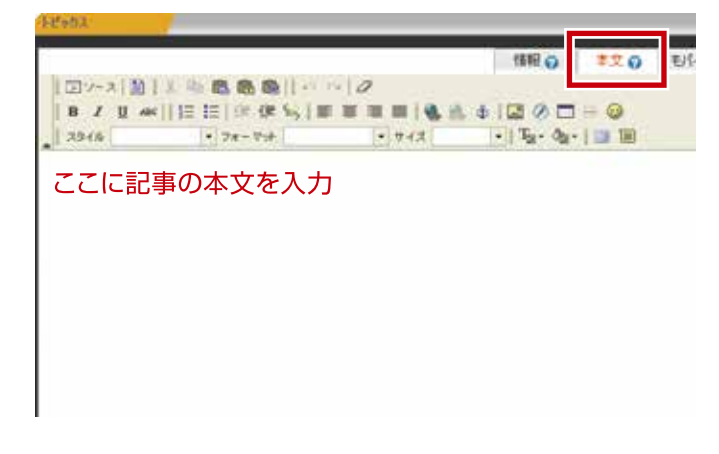

### トピックス

#### ·記事を変更する場合は[記事の編集]

|           |   | 1       |
|-----------|---|---------|
| トピックス     | • | 記事の追加   |
| ブロックレイアウト | • | 記事の編集   |
| 元に戻す-画像変更 | • | 記事の削除   |
|           |   | 記事一覧    |
|           |   | トピックス設定 |

#### ·記事を削除する場合は[記事の削除]

| トピックス<br>ブロックレイアウト<br>元に戻す - 画像変更 | ><br>> | 記事の追加<br>記事の編集<br>記事の削除<br>記事一覧 |
|-----------------------------------|--------|---------------------------------|
|                                   |        | 記事一覧                            |
|                                   |        | トピックス設定                         |

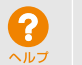

ブログを使って新しいエントリーを追加します。

## ブログを投稿する

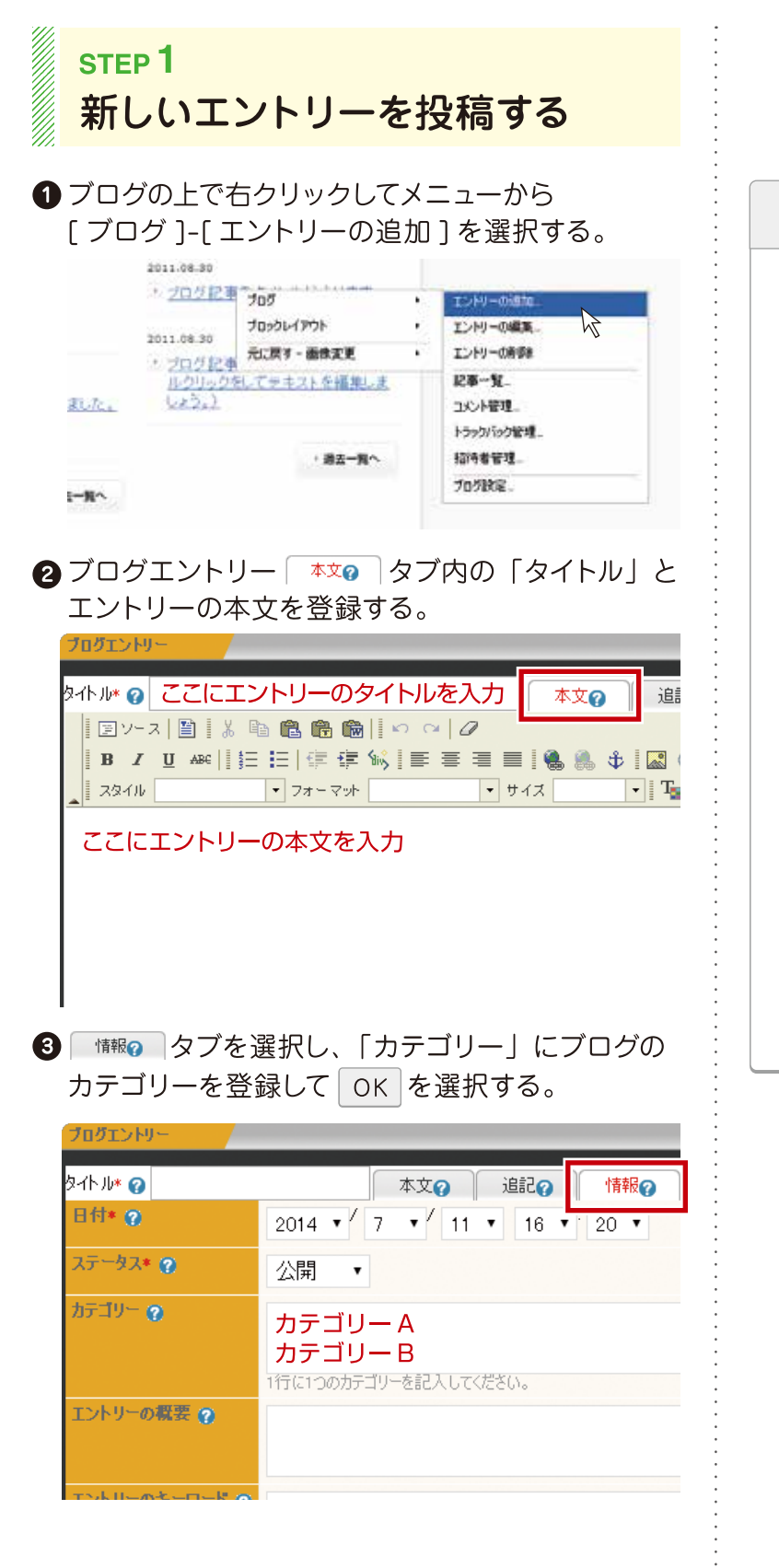

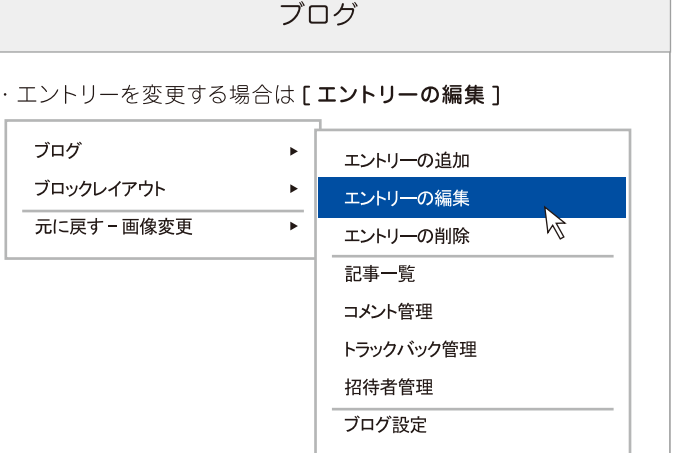

#### ・エントリーを削除する場合は[エントリーの削除]

|             | 1         |
|-------------|-----------|
| ブログ ト       | エントリーの追加  |
| ブロックレイアウト ト | エントリーの編集  |
| 元に戻す−画像変更   | エントリーの削除  |
|             | 記事一覧      |
|             | コメント管理    |
|             | トラックバック管理 |
|             | 招待者管理     |
|             | <br>ブログ設定 |
|             |           |

ホームページのデザインを好きなデザインに変更します。

12

## ホームページのデザインを変更する

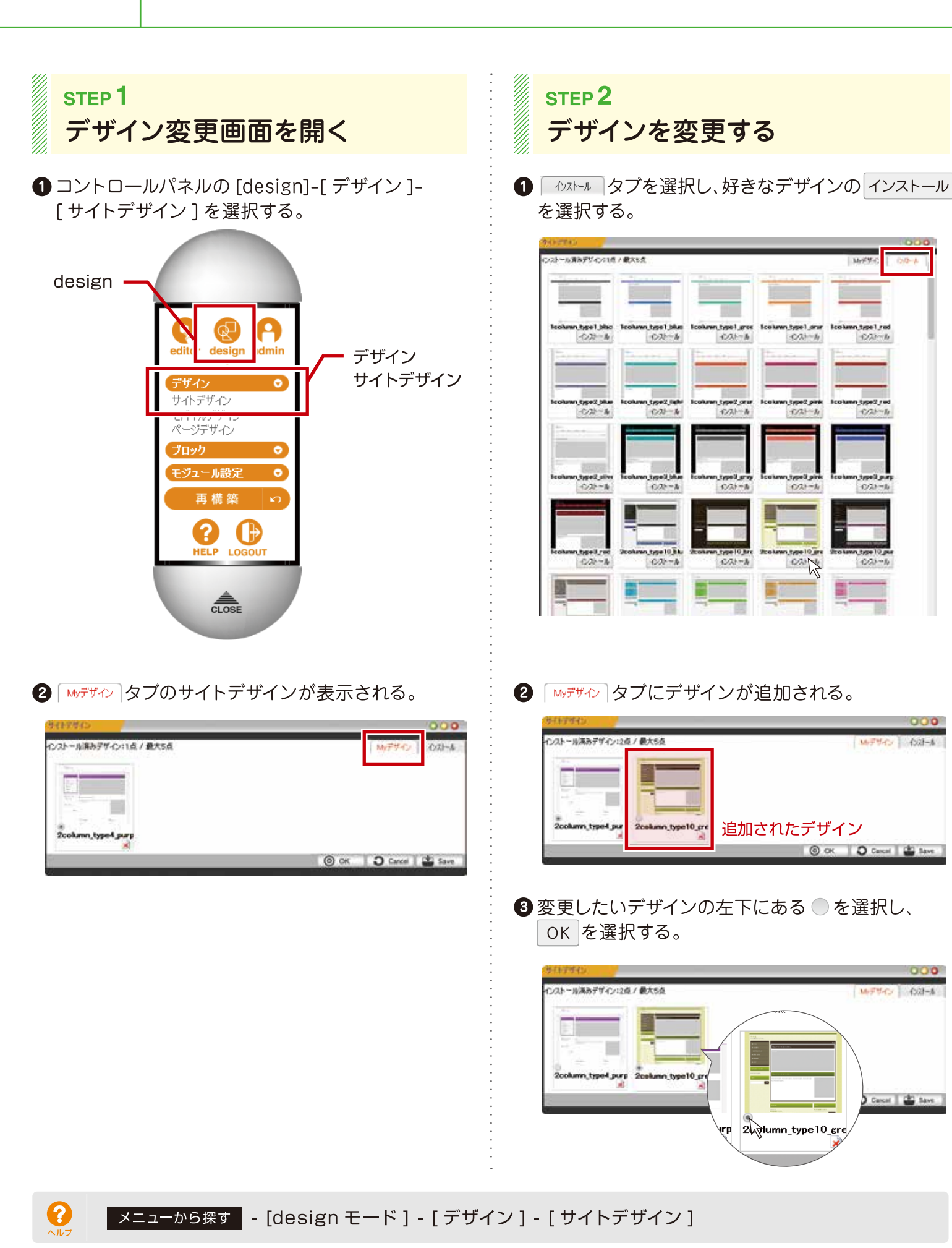

MiFFI

type2 red -0/25-h

Carcel 🔛 Save

ホームページ名や代表メールアドレスなどの基本情報を登録します。

## ホームページの基本情報を登録する

| <ul> <li>コントロールパネルの[admin]-[システム]-<br/>[サイト設定]を選択する。</li> <li>admin<br/>「「「「」」」」を選択する。</li> <li>admin<br/>「「」」」」「「」」」」」」」<br/>「」」」」」」<br/>「」」」」」」<br/>「」」」」」」<br/>「」」」」」」<br/>「」」」」」」<br/>「」」」」」」<br/>「」」」」」」<br/>「」」」」」」<br/>「」」」」」」<br/>「」」」」」<br/>「」」」」」」<br/>「」」」」」」<br/>「」」」」」」<br/>「」」」」」」」<br/>「」」」」」」<br/>「」」」」」」<br/>「」」」」」」<br/>「」」」」」」」<br/>「」」」」」」」<br/>「」」」」」」<br/>「」」」」」」」<br/>「」」」」」」」」<br/>「」」」」」」」<br/>「」」」」」」」」」<br/>「」」」」」」」」」」</li></ul>                                                                                                    | step 1<br>基本情報を                                                                                                    | 登録する                                                                                                    | •                          |
|----------------------------------------------------------------------------------------------------|----------------------------------------------------------------------------------------------------|----------------------------------------------------------------------------------------------------|----------------------------|
| <ul> <li>*サイト設定"に「サイト名」<br/>代表メールアドレス」を登録し OK を選択する。</li> <li>*15歳</li> <li>*15歳</li> <li>*15歳</li> <li>*15歳</li> <li>*15,000</li> <li>*15,000</li></ul> | <ol> <li>コントロールパネ<br/>[サイト設定]を</li> <li>admin</li> <li>ジステム<br/>サイト設定</li> <li>サイト設定]を</li> <li>マカウンボ</li> <li>ジステム<br/>サイト設定<br/>アカウンボ</li> <li>ジステム<br/>サイト設定<br/>アウリケ・</li> </ol> | ルの [admin]-[ システム ]-<br>選択する。<br>システム<br>・<br>・<br>・<br>・<br>・<br>・<br>・<br>・<br>・<br>・<br>・<br>・<br>・<br>・<br>・<br>・<br>・<br>・<br>・ | " <del>IJ</del>            |
| モバイルURL* ?       フィーチャーフォン: @/ m/ @/(PCサイト)         サイト名* ?       ここにサイト名を入力します。         概要 ?          キーワード ?          代表メールアドレス* ?       ここにメーリレアドレスを入力します。         パーライト ?          favicon ?       参照                                                                                                    | <ol> <li>"サイト設定"に<br/>「代表メールアド<br/>(サイト設定)</li> </ol>                                                                                                    | 「サイト名」<br>レス」を登録し OK を選択する。                                                                                                    |                            |
| サ小名* ?       ここにサイト名を入力します。         概要 ?       *         キーワード ?       *         代表メールアドレス* ?       ここにメールアドレスを入力します。         1と つうト ?       *         favicon ?       参照                                                                                                    | モバイルURL* 🕐                                                                                                    | フィーチャーフォン:◎/_m/ ◎/(PCサイト)<br>スマートフォン:◎/_m/ ◎/(PCサイト)                                                                                 | ·<br>·<br>·                |
| <ul> <li>株要 ?</li> <li>キーワード ?</li> <li>代表メールアドレス* ?</li> <li>ここにメールアドレスを入力します。</li> <li>ユピーライト ?</li> <li>favicon ?</li> <li>参照 ファイルが選択されていません。<br/>アップできるファイル名は「favicon.ico」になります。</li> <li>公開状態 ?</li> <li>④公開中 ●準備中</li> <li>言語* ?</li> <li>日本語 ●</li> </ul>                                                                                                    | サイト名* 🕢                                                                                                    | ここにサイト名を入力します。                                                                                                    | :                          |
| 代表メールアドレス* ?       ここにメールアドレスを入力します。         コピーラ小 ?       「         favicon ?       参照 ファイルが選択されていません。         アップできるファイル名は「favicon.ico」になります。       公開状態 ?         ●公開中 ●準備中       言語* ?         日本語<                                                                                                    | ▲安 ②<br>キーワード ②                                                                                                    |                                                                                                    | ·<br>·<br>·<br>·<br>·<br>· |
| コピーライト ??       参照 ファイルが選択されていません。         favicon ??       参照 ファイルが選択されていません。         アップできるファイル名は「favicon.ico」になります。       公開状態 ??         ・       ●公開中 ●準備中         言語* ??       日本語<                                                                                                    | 代表メールアドレス* 👩                                                                                                    | ここにメールアドレスを入力します。                                                                                                    | •                          |
| favicon ?     参照 ファイルが選択されていません。<br>アップできるファイル名は「favicon.ico」になります。       公開状態 ?     ●公開中 ●準備中       言語* ?     日本語<                                                                                                    | コピーライト 😗                                                                                                    |                                                                                                    | •                          |
| 公開状態 ?       ●公開中 ●準備中         言語* ?       日本語 ▼                                                                                                    | favicon 🕜                                                                                                    | 参照… ファイルが選択されていません。<br>アップできるファイル名は「favicon.ico」になります。                                                                               |                            |
|                                                                                                    | 公開状態 📀                                                                                                    | ◎公開中 ◎準備中                                                                                                    | •                          |
|                                                                                                    | 言前* 😧                                                                                                    |                                                                                                    | •                          |
| O OK Cance                                                                                                    |                                                                                                    | OK Cance                                                                                                    | •                          |

#### "サイト設定"ダイアログ

| 等(16)第                  | 000                                                          |
|-------------------------|--------------------------------------------------------------|
| 175-130-90              | フィーチャーフォン:●/m/ ◎//PCサイト)<br>スマートフォン:●/m/ ◎//PCサイト)           |
| <b>节件者• (1)</b>         |                                                              |
| 67 Q                    |                                                              |
| \$-9-K <b>9</b>         |                                                              |
| наз-вэтсэ 👰             |                                                              |
| IP-34 Q                 |                                                              |
| Tanikin 😡               | 参照<br>ファイルが選択されていません。<br>アップできるファイル名は「tavicon kojにはがます。      |
| 201008                  | ●公開中 ○環環中                                                    |
| 818· <b>O</b>           | 日本語                                                          |
|                         | 🔘 OK 🛛 🕽 Cancel 🔛 Save                                       |
|                         | A                                                            |
| 下記項目も設定                 | 言しましょう。                                                      |
| ・「 <b>概要」</b> ホー<br>※概要 | ムページの説明文(100 文字以内を目安)<br>厚は Google 等の検索エンジンに説明文として掲載される。     |
| ・「キーワード」                | 検索されたいキーワード(10 ワード以内を目安)<br>※1 行に 1 つのキーワード                  |
| ・「コピーライト                | <ul> <li>」ホームページ名または会社名等</li> <li>※©の後ろに英語表記で記載する</li> </ul> |
| Danish (D. S.           | erule co. No. Al Rights Tesercet.                            |
|                         |                                                              |

?

13

ホームページが完成したらバックアップを使って保存しておきます。

## ホームページデータを保存する

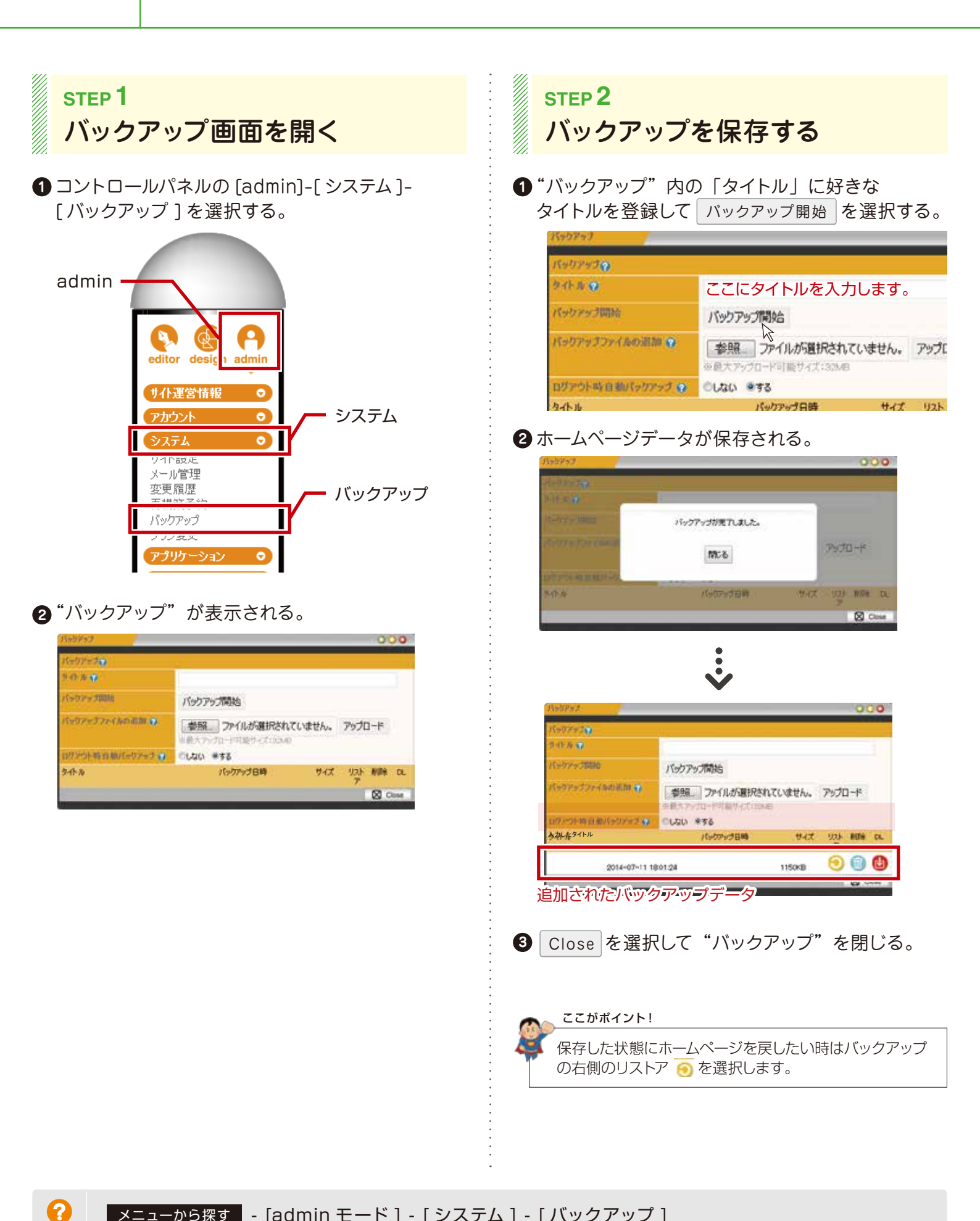

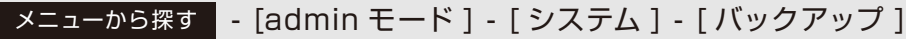

ホームページが完成したら一般へ公開します。

15

## ホームページを一般へ公開する

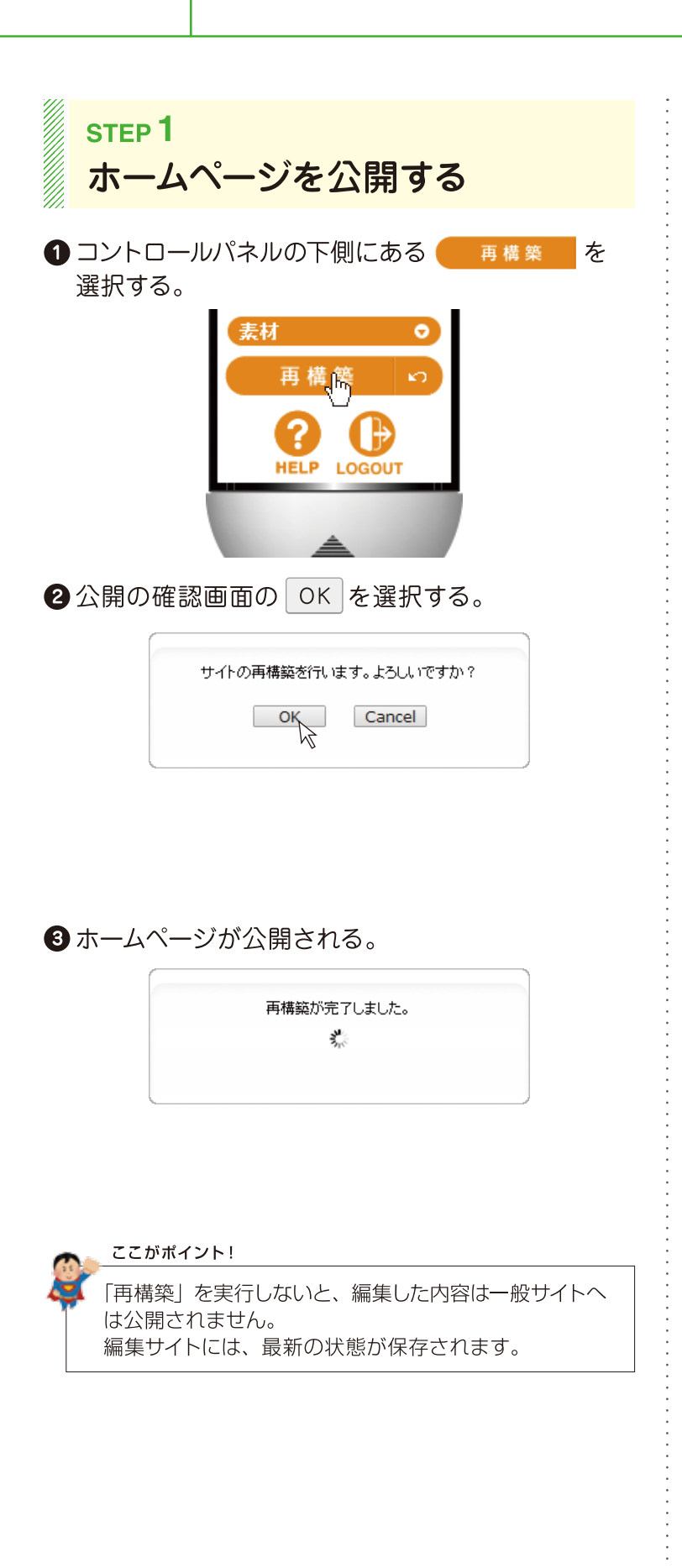

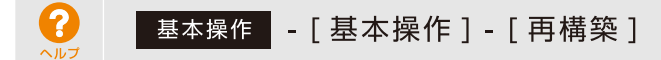

ホームページの編集が終わったらログアウトで編集サイトを終了します。

## 編集モードを終了する

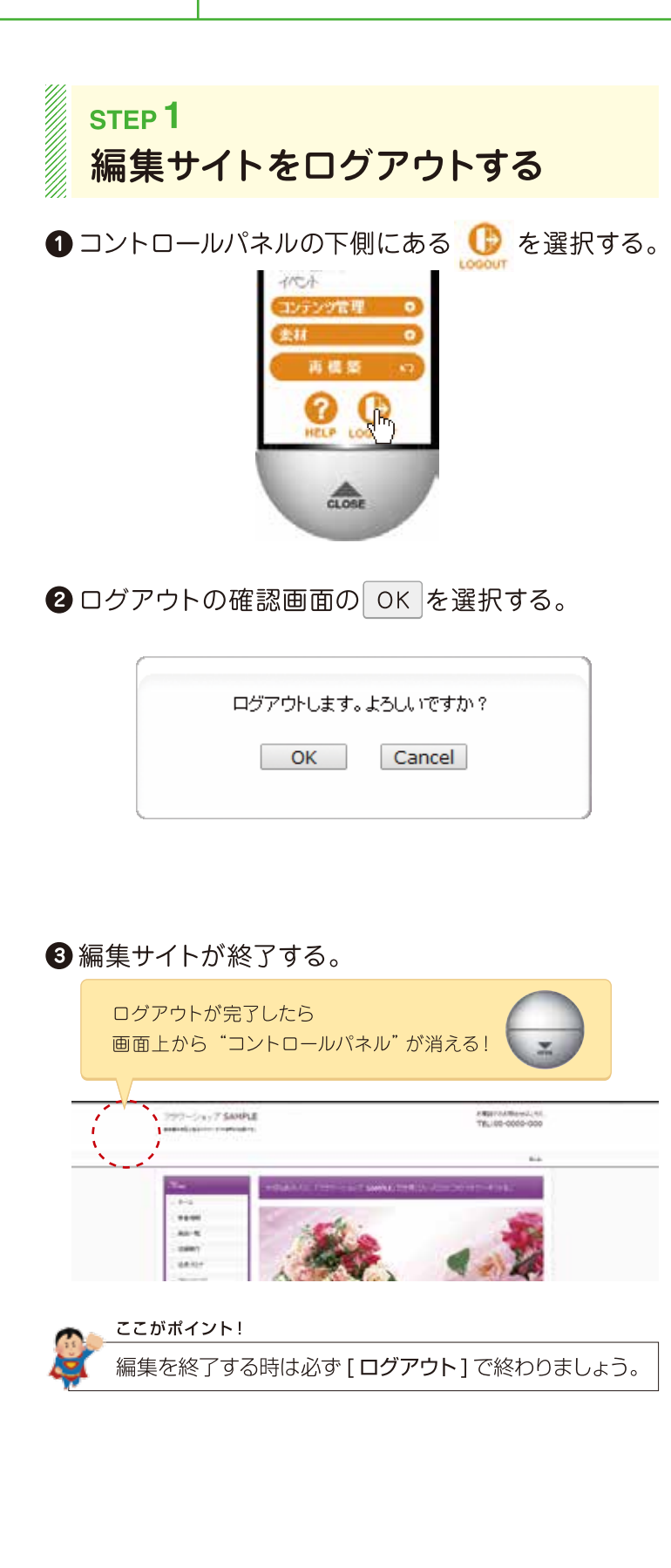

16

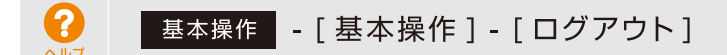

# 覚えておくと便利なキー操作

役に立つショートカットキーと便利なキーを一覧にしました。

### ショートカットキー一覧

| コピー   | Ctrl + C      |
|-------|---------------|
| 切り取り  | Ctrl + X      |
| 貼り付け  | Ctrl + V      |
| すべて選択 | Ctrl + A      |
| 改行    | Enter + Shift |

### 便利なキー一覧

| 全角ひらがな | <b>F6</b> |
|--------|-----------|
| 全角カタカナ | <b>F7</b> |
| 半角カタカナ | <b>F8</b> |
| 全角英数   | <b>F9</b> |
| 半角英数   | F10       |

### NOTE

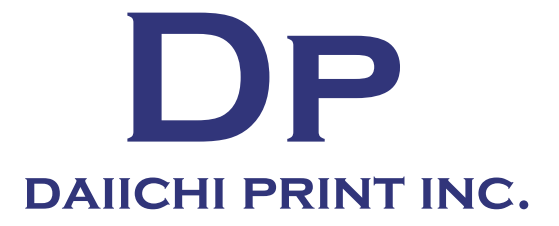

### 第一印刷印刷株式会社 https://daiichiprint.co.jp

本 社/〒926-0031 石川県七尾市古府町へ部34-1 TEL.0767-53-3800 FAX.0767-53-3556 金沢営業所/〒920-0061 石川県金沢市諸江町中丁260番地1 TEL.076-255-3961 FAX.076-255-3972 info@daiichiprint.co.jp

■セールスプロモーション提案・制作 ポスター/チラシ/パンフレット/DM etc. ■WEBコンテンツ提案・制作ホームページ/コンテンツ制作/CMS/提案 etc. カタログポケットをインストール ■各種印刷 ■デザイン制作 ■映像制作 ■イベント提案 会場サイン/プログラム/WEB連動/ノベルティ etc.

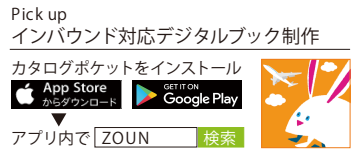